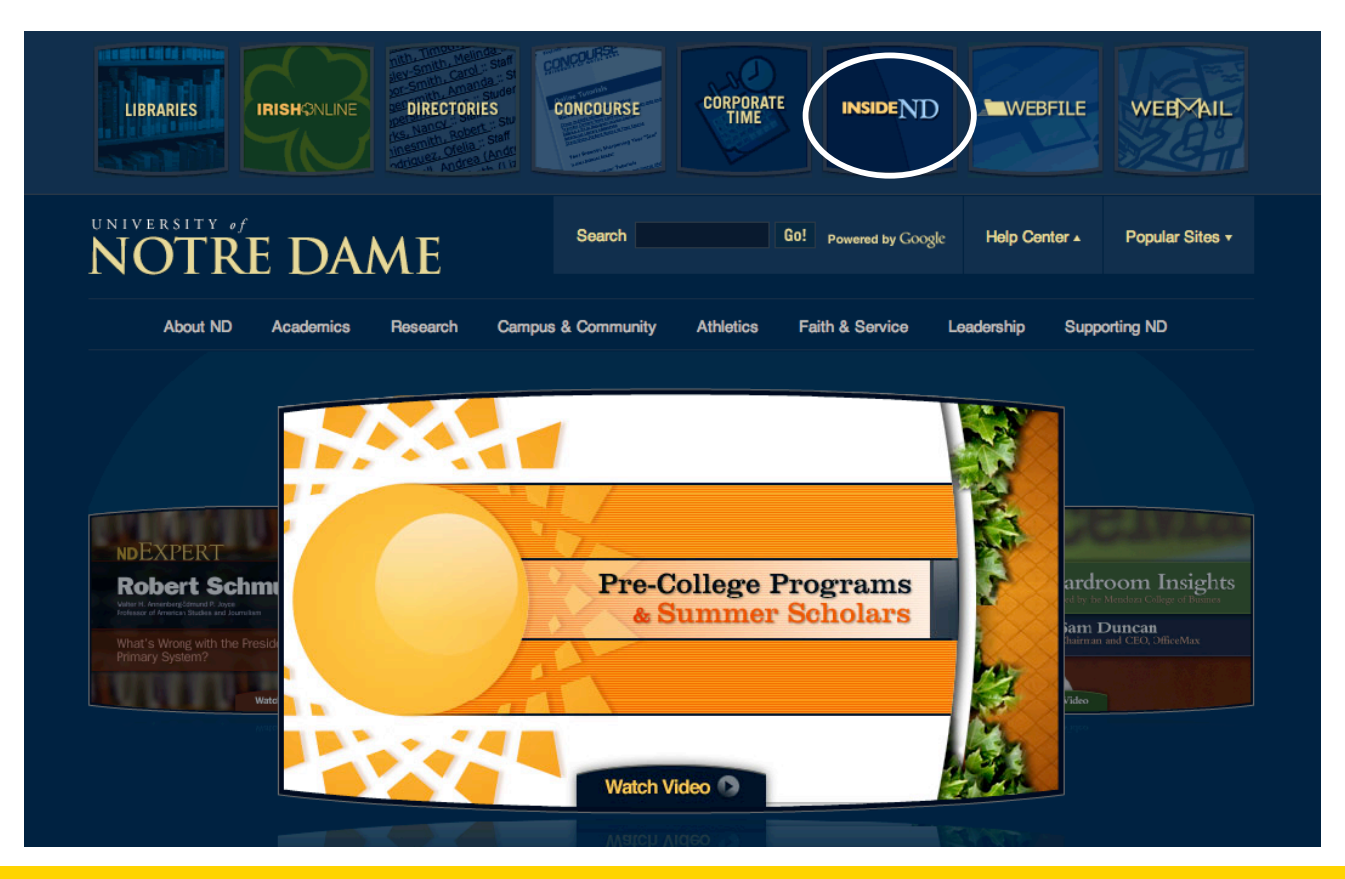

Step 1: Finding "insideND" - Go to Notre Dame's Front Page <u>http://www.nd.edu/</u> and under "Popular Sites" you will find the box for "insideND" <u>http://inside1.cc.nd.edu/cp/home/loginf</u>. This link will take you to the login page - see below.

Step 2: Enter your "User Name" and "Password" and <u>click</u> "Login".

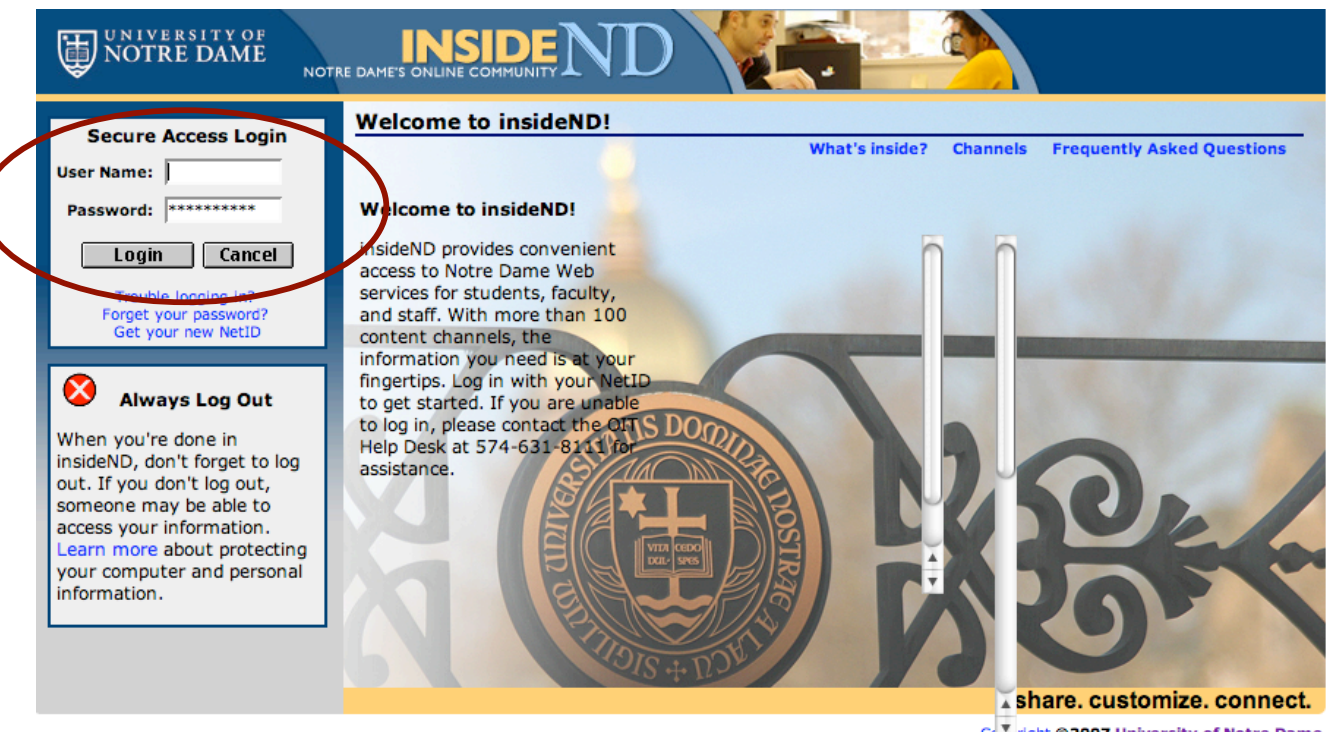

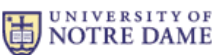

Cot right @2007 University of Notre Dame me, Indiana 46556 Phone: 574-631-5000

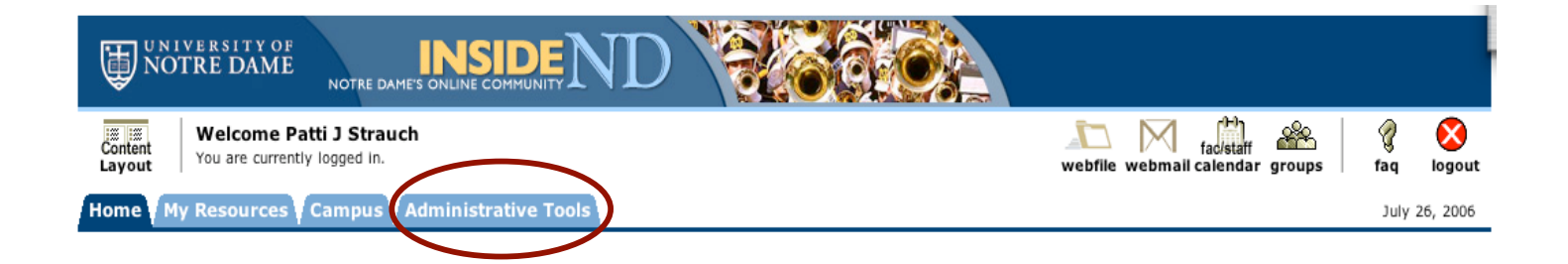

Step 3: You will then be taken to the "Welcome...." screen. You should have four tabs (maybe more depending on your access level) as you see above. The "Administrative Tools" tab is the one that you want to <u>click</u> for looking up account information, etc.

Step 4: Since my access to the accounts, etc. may be different from yours this page might look different when you pull it up. For account information you want to be <u>click</u> on "GLez" under the "FinanceND" section.

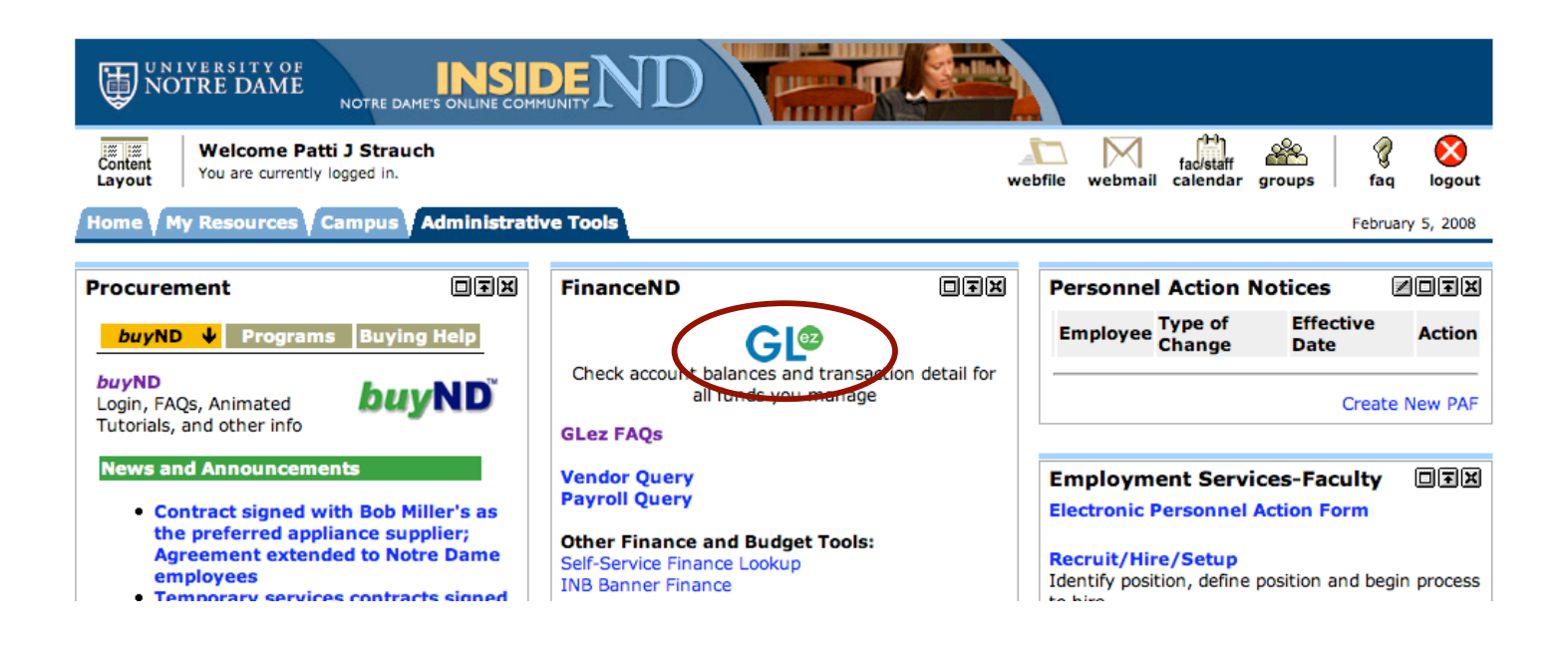

## NOTRE DAME INSTEE DAMES ON INE COMMUNITY OF FINANCE SYSTEM - QUERIES

| Personal Information Employee Finance                                             |                |
|-----------------------------------------------------------------------------------|----------------|
| Search Go                                                                         | SITE MAP   HEL |
|                                                                                   |                |
| Fiscal Year 2007-2008 -                                                           |                |
| Month February -                                                                  |                |
| Submit                                                                            |                |
| Unrestricted Funds for 2007-2008, February                                        |                |
| Fund Organ Prog. Organ Title Budget Vear To Date Encumbrances Committed Remaining |                |

Balance

100000

## Grants and Contracts for 2007-2008, February

|                 |      |       |       | Inception to Date Activity |          |              |                      |    |               |             |      |  |
|-----------------|------|-------|-------|----------------------------|----------|--------------|----------------------|----|---------------|-------------|------|--|
| Fund            | Orgn | Grant | Title | Budget                     | Expenses | Encumbrances | Remaining<br>Balance | PI | Start<br>Date | End<br>Date | RSPA |  |
| 5520            |      |       |       |                            |          |              |                      |    |               |             |      |  |
|                 |      |       |       |                            |          |              |                      |    |               |             |      |  |
|                 |      |       |       |                            |          |              |                      |    |               |             |      |  |
|                 |      |       |       |                            |          |              |                      |    |               |             |      |  |
| MORE. \varTheta |      |       |       |                            |          |              |                      |    |               |             |      |  |
| DOWNLOAD THE    |      |       |       |                            |          |              |                      |    |               |             |      |  |

Activity

Step 5: You will then be taken to "Finance...." the Click on screen. the fund number that you want information about. Depending on how many funds you have access to this page may look different.

Step 6: You will then see the above information for your fund.

Personal Information Employee Finance SITE MAP HELP Search Go Fiscal Year 2007-2008 -Month February -Submit Account Balances Report 55200<sup>35040-20</sup> G00000125 - NSF-Mathematics February, 2008 Inception to Date Activity **Fiscal Year Activity** Account Code Title Budget Expenses Encumbrances Remaining Balance % Current Month All Month 71253 Lectures Total Supplies and Expense 77010 Airfare 77020 Conference Fees 77030 Ground Transportation 77050 Lodging 77060 Meals 77070 Per Diem 77090 Domestic Travel-Participant Support Total Travel Total Expenses 5,987.74 24% 4,547.63 DOWNLOAD [Budget Queries | Encumbrance Query | View Document | Delete Finance Template | ePrint Repository | ND Summary Report | PY LookUp | GL-EZ Reports | AP LINK ] RELEASE: 1.0 powered by SUNGARD' HIGHER EDUCATION

When you're finished in insideND, don't forget to log out. If you don't log out, someone may be able to access your information.